# Mobile Phone Programming

Quick start: Qt for Windows/Linux, Symbian and Maemo/Megoo

## Getting Qt: Available Qt SDKs

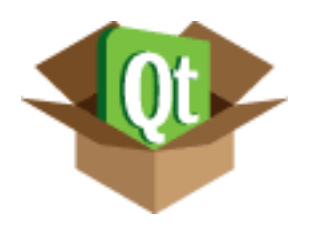

Stand-Alone Platform SDK:

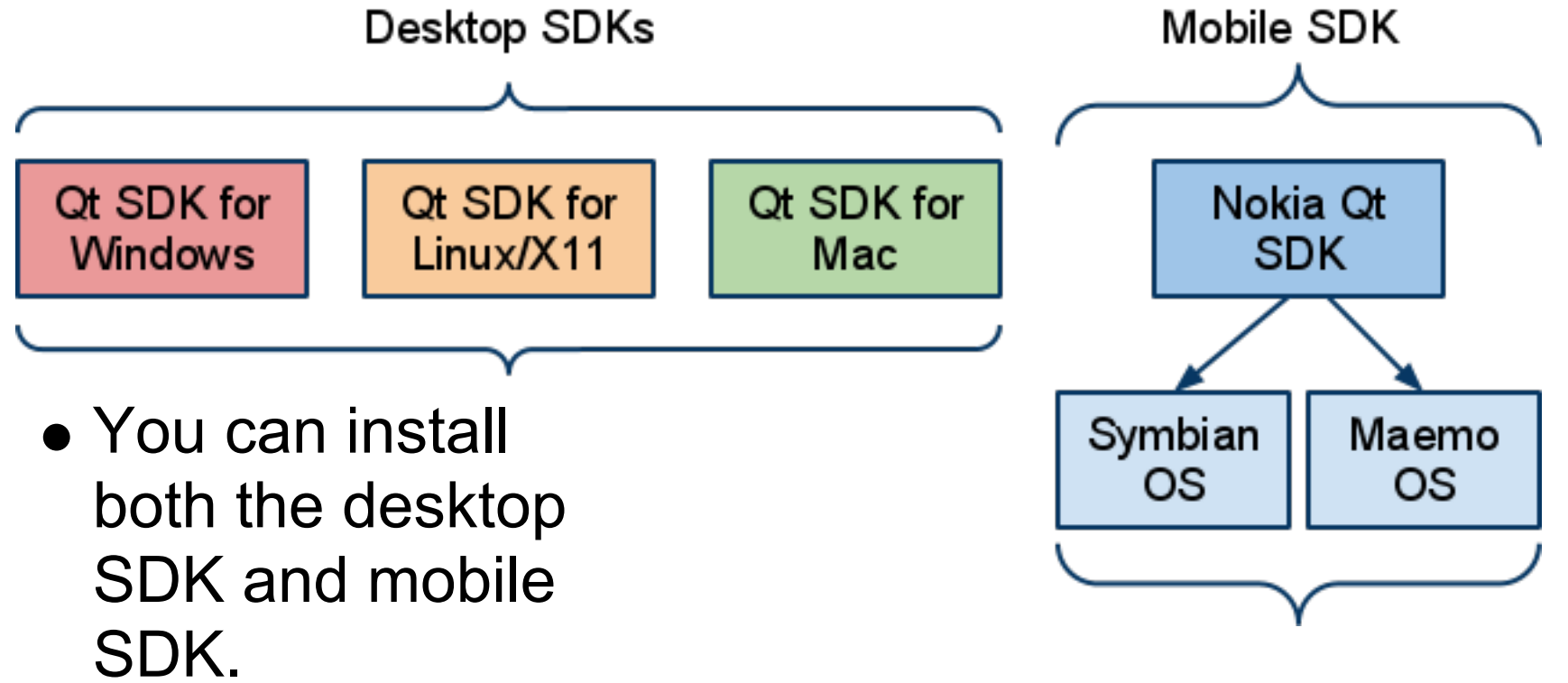

#### Download: http://qt.nokia.com/downloads

## Qt SDK Content

- All SDKs contain:
  - Qt Source / libraries

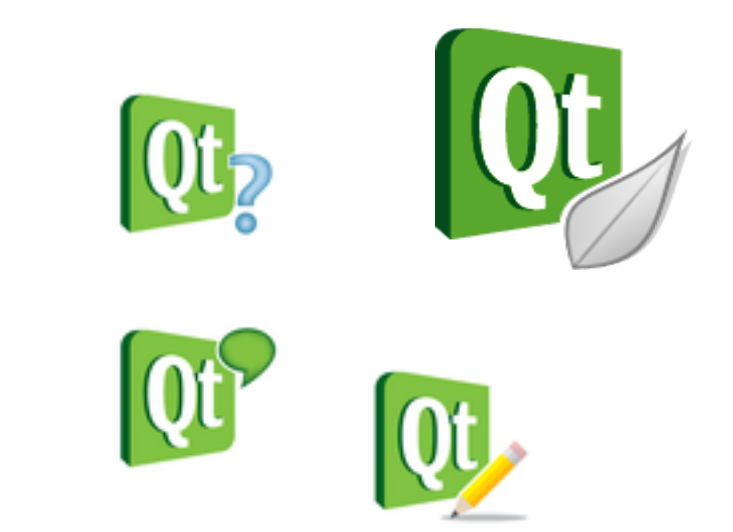

- Qt Creator Qt development IDE
- Qt Documentation API documentation, examples etc.
- Qt Designer Drag and drop GUI creation
- Qt Linguist i18n (translation tool).
- Nokia Qt SDK
  - Qt Simulator testing your mobile applications on the desktop.
  - Qt Mobility APIs for mobile development

## Nokia Qt SDK (version 1.0)

#### Versions available

- 32- or 64-bit Microsoft Windows XP Service Pack 2, Windows Vista, or Windows 7.
- 32-bit Ubuntu Linux 7.04 or later.
- 64-bit Ubuntu Linux 7.04 or later.
- Apple Mac OS X 10.6 or later (Beta).

#### Notes

- Linux and Mac support Maemo only
  - Remote Compiler can be used (beta).
- General on Windows
  - Install all tools to the same drive (e.g., C:\)
  - $\circ\,$  Do no use network drives.
  - Use default installation paths. Avoid special characters or spaces in paths.
- Maemo do not use special characters in the project name

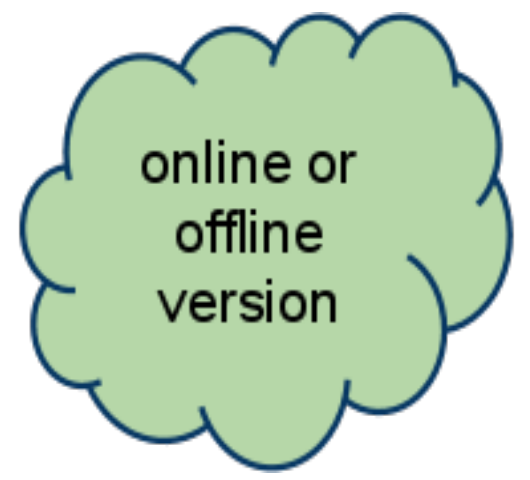

### Running "hello world"

- Lets get started by creating and running a "hello world" on the desktop, in the Qt simulator, on Symbian and Maemo
- 1. Download and install Nokia Qt SDK
- 2. Download and install the appropriate desktop SDK
- 3. Launch Qt Creator
- 4. Create a new project
- 5. Add source files
- 6. Compile and run on the target devices

### Installation:

- Download preferred version for your platform
  - Offline to download the entire SDK in one package (update later).
  - $\circ$  Online to let installer get latest version.
- For Windows, run setup.
- For Linux
  - o chmod u+x installer\_filename
  - o ./installer\_filename

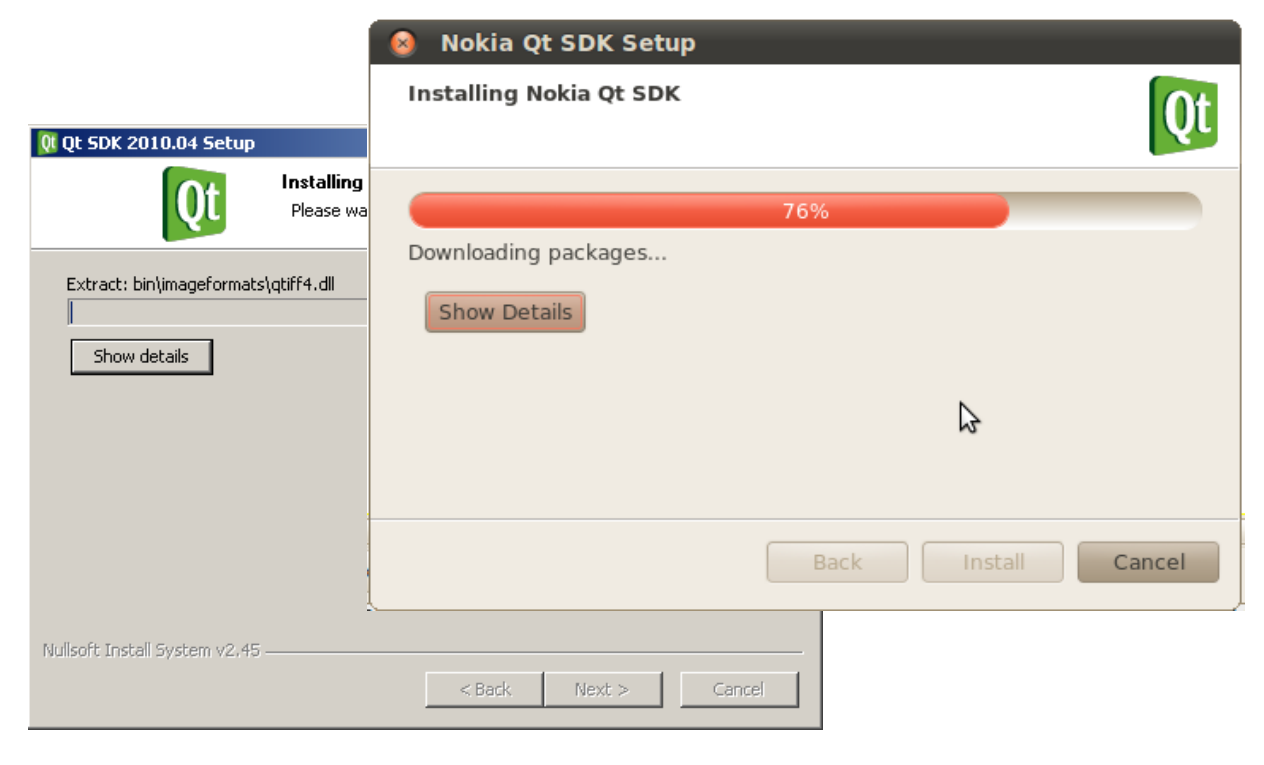

- File -> New Fil **Project**
- Empty Qt proj
- Set project na location

| lew File or |               | Choose a template:              |                                                                                                    |
|-------------|---------------|---------------------------------|----------------------------------------------------------------------------------------------------|
|             |               | Referts                         | C++ Library                                                                                                    |
|             |               | C++ Project                     | Qt Unit Test                                                                                                    |
|             | 1             | Other Project                   | C Qt Custom Designer                                                                                                   |
|             |               | Project from Version Control    | Empty Qt Project                                                                                                    |
| )t project  |               | Files and Classes               | import Existing Project                                                                                                |
| (i projeci  |               | C++                             |                                                                                                    |
|             |               | Qt                              |                                                                                                    |
|             |               | General                         |                                                                                                    |
| ect name an | nd            |                                 | Creates a gmake-based project without any files. This allows you to create an application without any default classes. |
|             | mpty Qt Proje | ect                             | ? ×                                                                                                    |
|             |               |                                 |                                                                                                    |
|             | > Location    | Introduction and p              | roject location                                                                                                    |
|             | Qt Versions   |                                 | Ord evelopet. Add files to it later on humaine the                                                                     |
|             | Summary       | other wizard generates an empty | QC4 project. Add riles to it later on by using the                                                                     |
|             | Dammar y      |                                 |                                                                                                    |
|             |               | Name: helloworld                |                                                                                                    |
|             |               |                                 |                                                                                                    |
|             |               | Create in: C:\qtprojects        | Browse                                                                                                    |
|             |               | 🔲 Use as default project loca   | ation                                                                                                    |
| $\frown$    |               |                                 |                                                                                                    |
|             |               |                                 |                                                                                                    |
|             |               |                                 |                                                                                                    |
|             |               |                                 | Next > Cancel                                                                                                    |
|             |               |                                 |                                                                                                    |
|             |               |                                 |                                                                                                    |

 Select the targets you want to support

| 🗖 Empty Qt Projec | t                                                                                                    |
|-------------------|----------------------------------------------------------------------------------------------------|
| Location          | Qt Creator can set up the following targets for project <b>helloworld</b> :                                                          |
| Summary           | Desktop                                                                                                    |
|                   | Maemo     Qt for Fremantle PR1.2 Devices (Nokia Qt SDK)     Qt Simulator     Simulator     Simulator Ot for MinGW 4.4 (Nokia Ot SDK) |
|                   | <ul> <li>Grand Symbian Device</li> <li>Qt for Symbian Devices (Nokia Qt SDK)</li> </ul>                                              |
|                   | < <u>Back</u> <u>N</u> ext > Cancel                                                                                                  |

 Finish the project creation

|   | 🗮 Empty Qt Projec       | t                                                                                                  | ? ×  |
|---|-------------------------|----------------------------------------------------------------------------------------------------|------|
|   | Location<br>Qt Versions | Project management   Add to project:   Add to version control:   Image: C: \qtprojects\helloworld: | *    |
| 4 |                         | < <u>B</u> ack <u>F</u> inish Car                                                                  | ncel |
|   |                         |                                                                                                    |      |

- Right click project -> Add New
- Select C++ source file.
  - Name: main.cpp
  - Path: project path (default)
- Accept default project management options and finish.

|                              | Projects       | ▾◲◓∃×◂◗                                                                                                    |  |  |
|------------------------------|----------------|----------------------------------------------------------------------------------------------------|--|--|
| ٩dd                          | 🔂 hellowo      | Build Project "helloworld"<br>Rebuild Project "helloworld"<br>Clean Project "helloworld"<br>Run gmake in C:\gtprojects\belloworld-build-desktop |  |  |
|                              |                | Run                                                                                                    |  |  |
|                              |                | Close Project "helloworld"                                                                                                    |  |  |
| ).                           |                | Add New Add Existing Files                                                                                                    |  |  |
| 🕵 New C-                     | ++ Source File | ×                                                                                                    |  |  |
| Location Choose the Location |                |                                                                                                    |  |  |
| Summary<br>Name: main.cpp    |                |                                                                                                    |  |  |
|                              | Path: C:\q     | tprojects\helloworld Browse                                                                                                    |  |  |
|                              | New C++ Source | File                                                                                                    |  |  |
|                              | Location       | Project management                                                                                                    |  |  |
|                              | Summary        | Add to project:                                                                                                    |  |  |
|                              |                | Add to version control: None>                                                                                                    |  |  |
|                              |                | Files to be added in                                                                                                    |  |  |
|                              |                | C:\qtprojects\helloworld:                                                                                                    |  |  |
|                              |                | < <u>B</u> ack <u>F</u> inish Cancel                                                                                                    |  |  |

• Adding our "hello world" source code to the empty main.cpp

#include <QtGui>

```
int main(int argc, char *argv[])
```

```
QApplication app(argc, argv);
QLabel *label = new QLabel("hello world");
label->show();
```

return app.exec();

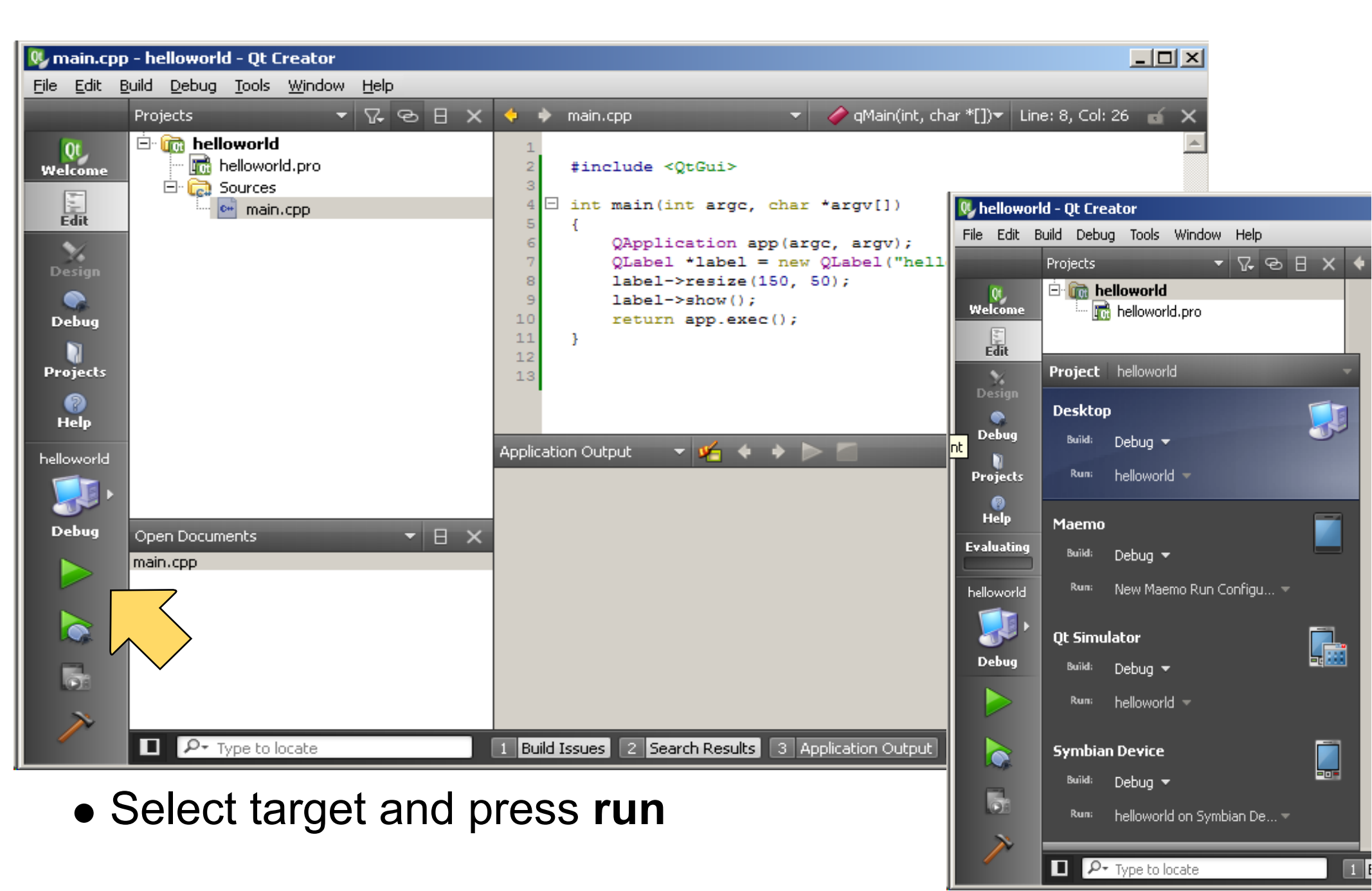

### Hello World - Elements

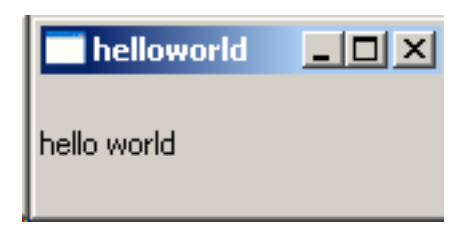

- QApplication
  - $\circ$  One per GUI application
  - $\circ$  Manages application wide resources.
  - Contains the application event loop (handles mouse clicks, etc.).
- QLabel
  - Qt GUI element (called a Widget)
  - $\circ$  Useful for displaying text and images

```
#include <QtGui>
```

```
int main(int argc, char *argv[])
{
    QApplication app(argc, argv);
    QLabel *label = new QLabel("hello world");
    label->show();
    return app.exec();
}
```

## Nokia Qt SDK: Simulator

- Efficient Testing
  - Quick Launch
  - $\ensuremath{\circ}$  Scripting possibilities
  - Simulate phone events & Qt mobility events
  - Skins for different platforms
  - $\circ$  Not a full phone emulator.

| 📱 🖿 💿 JS                                        |   |   | -1          |
|-------------------------------------------------|---|---|-------------|
| imulate                                         |   |   | . 1         |
| Generic                                         |   | ¢ | <u>}</u> ^  |
| Storage                                         |   |   |             |
| Network                                         |   |   |             |
| Location                                        |   |   |             |
| Contacts                                        |   |   |             |
| Messaging                                       |   |   |             |
| Sensors                                         |   |   |             |
| Scripting                                       |   |   |             |
|                                                 |   |   |             |
|                                                 |   |   |             |
|                                                 |   |   | 11          |
|                                                 |   |   |             |
| Application                                     |   | _ | Ŧ           |
| <ul> <li>Application</li> <li>✓ View</li> </ul> | _ | _ | ÷           |
| Application     View svice Symbian Touch        | _ |   | ,<br>¢<br>, |

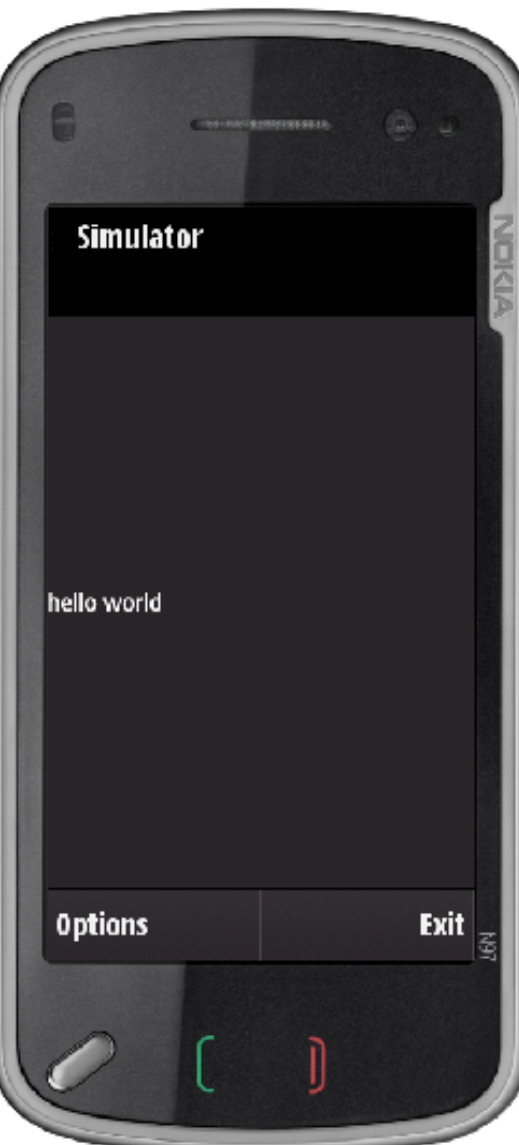

## Launching Qt Simulator

Run "hello world" in simulator
 Select Qt Simulator target
 Click play

| NOKIA       |           | N9C0 |   |
|-------------|-----------|------|---|
|             | Simulator | ×    | 1 |
|             |           |      |   |
|             |           |      |   |
|             |           |      |   |
| hello world |           |      |   |
|             |           |      |   |
|             |           |      |   |
|             |           |      |   |
|             |           |      |   |

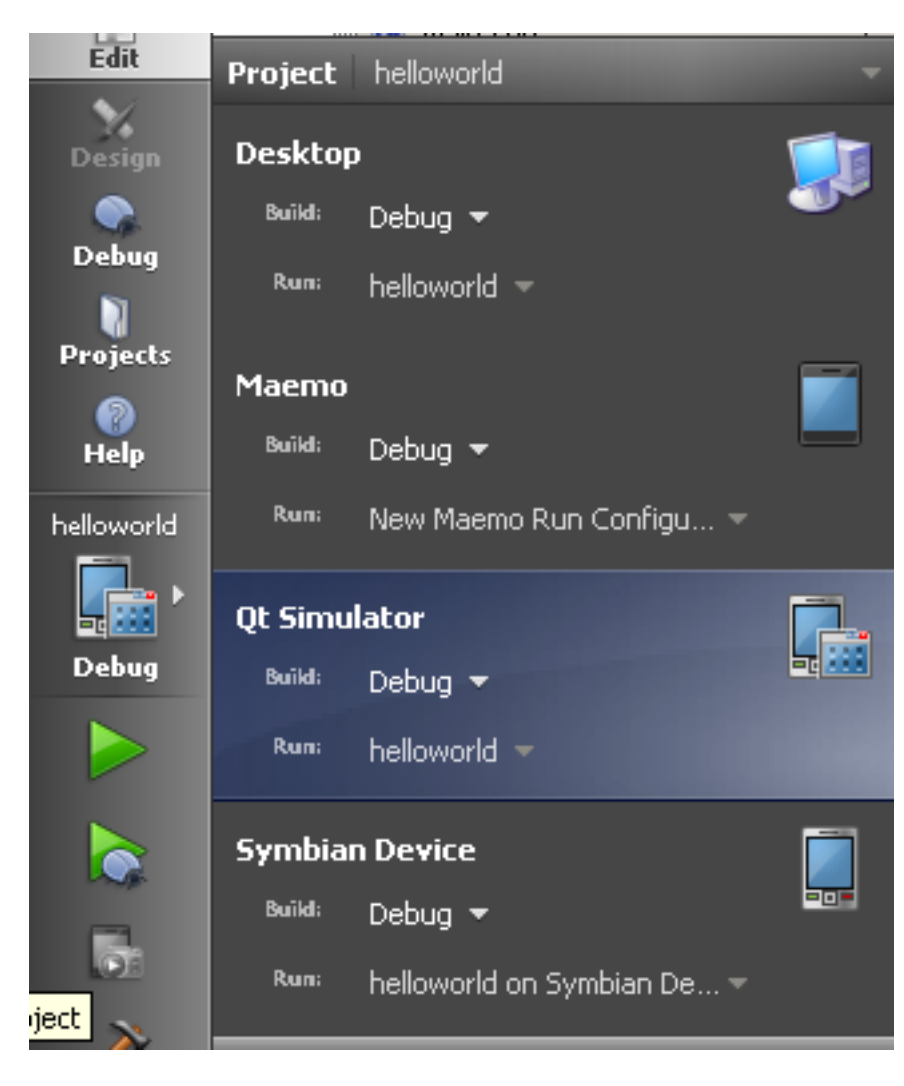

## Running on Maemo

- Two development options
  - Full Linux Environment (Scratchbox)
    - Guide: http://wiki.maemo.
      - org/Documentation/Maemo\_5\_Final\_SDK\_Installatio

n

- Using a Virtual Image: http://maemovmware.garage. maemo.org/2nd\_edition/
- Nokia Qt SDK (based on MADDE)
  - MADDE stands for Maemo Application Development and Debugging Environment.
  - Allows on device debugging from within Qt Creator
  - Works on Windows, Linux, Mac OS X (coming soon).

We use the Nokia Qt SDK - howto can be found here: http://bit.ly/b29q3h

#### Run "hello world" on the N900

- Select the Maemo target
- Press the run button

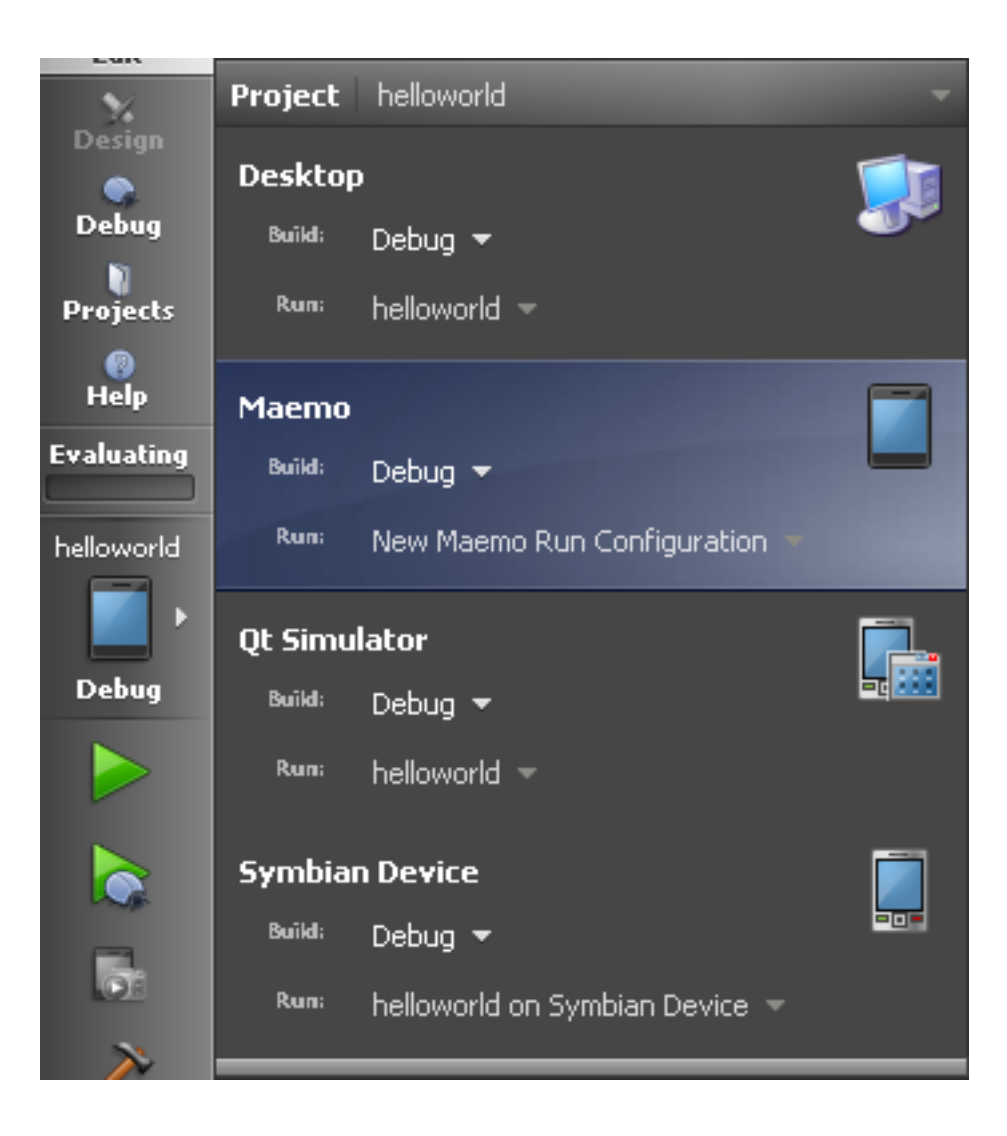

## Running on Symbian

- Building Symbian applications currently require Windows
   Or use of Remote Compiler (not covered here)
- Depending on the device OS we have to install some prerequisites:

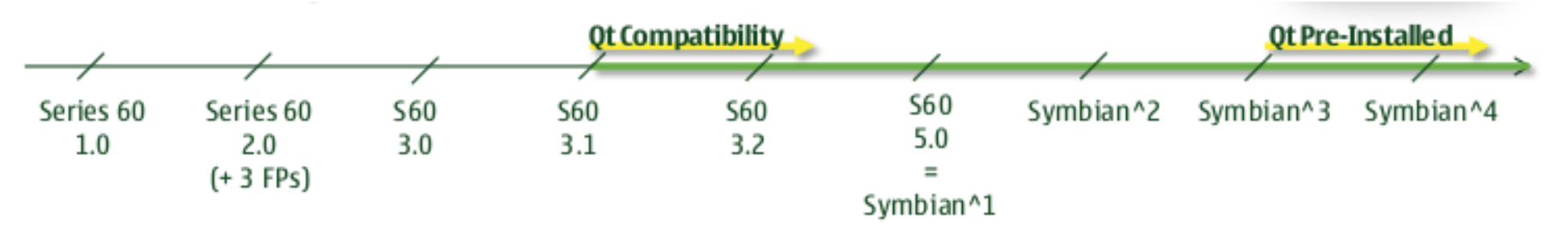

- *path*\NokiaQtSDK\Symbian\sis\qt\_installer.sis Qt libraries *path*\NokiaQtSDK\Symbian\sis\qtmobility.sis Qt Mobility
- Install by sending files over Bluetooth or use Nokia PC Suite or Ovi Suite

## Automatic Deployment & On-Device Debugging

- Requires debug agent running on device: App Trk
- Install:
  - *path*\NokiaQtSdk\Symbian\sis\s60\_5\_0\_app\_trk\_3\_x\_x.
     sisx
  - Install to phone memory (C:\)
  - $\circ$  Also required on Symbian^3 devices
- Start the TRK application on the device
  - $\circ$  Create connection via Bluetooth or USB
  - $\circ$  **Recommended**: USB

Howto can be found here: http://bit.ly/d9Y3OA

### Using Qt Creator

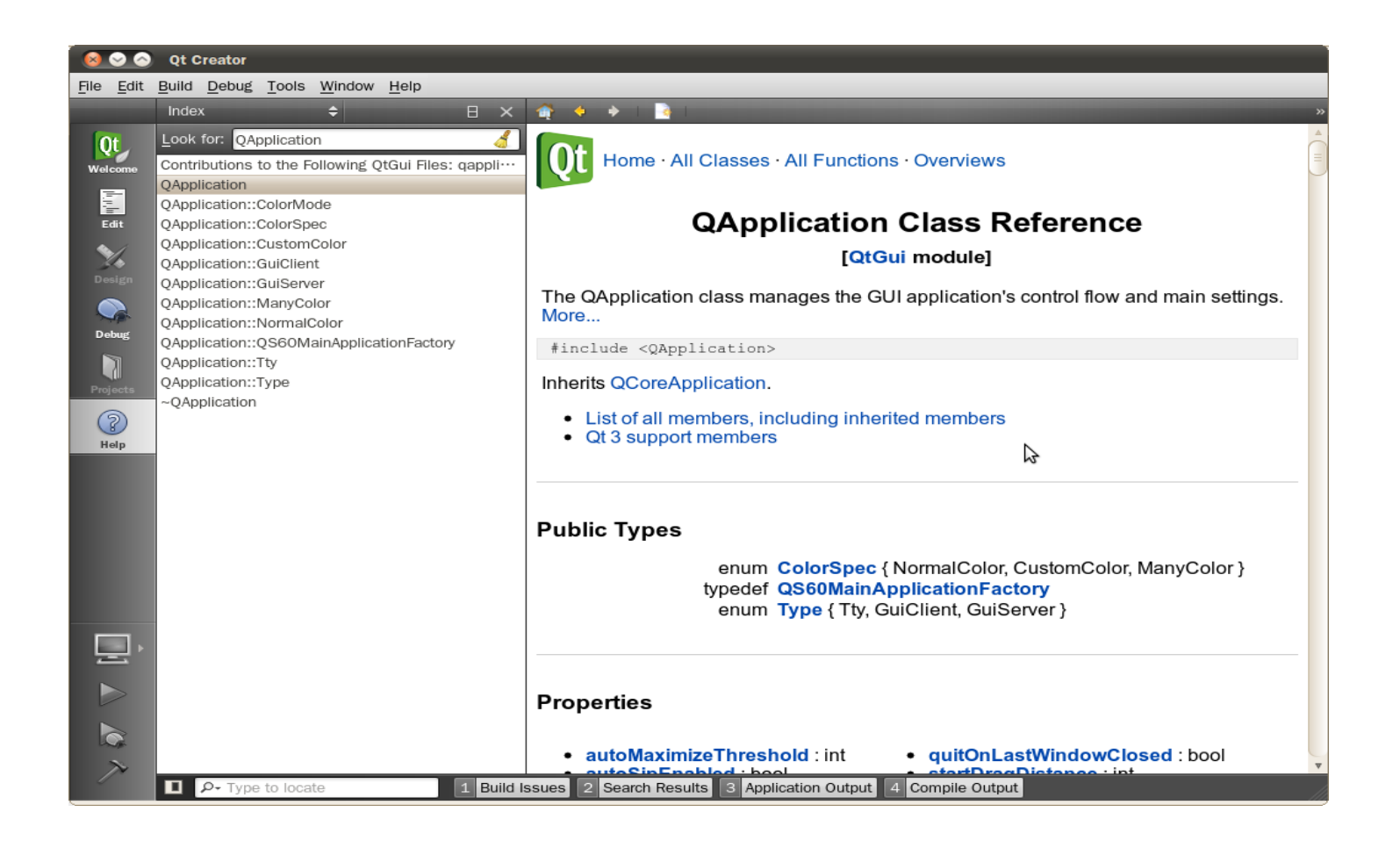

- http://developer.qt.nokia.com
- http://qt.nokia.com/doc

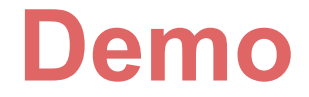

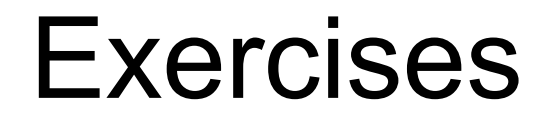

- Install the SDK on you computer
- Create and run "hello world".
- Try some examples.